# 2021 "外研社·国才杯"演讲、写作、阅读大赛

## 学生官网报名攻略

报名须知:

- "外研社•国才杯"演讲地面赛场、写作/阅读大赛初赛以学校为单位组织进行,同学 们在报名前请与学校老师确认本校是否举行校内初赛。
- 请使用 Chrome 或 Firefox 浏览器进行大赛官网相关操作。

## 一、注册官网账号

第一步:打开大赛官网(https://uchallenge.unipus.cn),点击"选手报名/参赛"图标,进入选手报名页面。

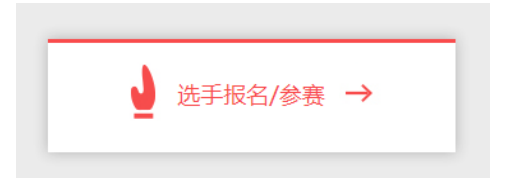

第二步:系统检测登录状态,请登录 Unipus 账户,没有 Unipus 账户的用户需注册(请使用 手机号注册)。

注册成为unipus用户, 畅享最专业的外语学习服务!

|              |            | 注册     | 已有账号?立即登录             |
|--------------|------------|--------|-----------------------|
|              |            | 手机:    | 或 邮箱注册                |
|              |            | 昵称:    |                       |
| 登录           | 还没有账号?立即注册 | 登录密码:  |                       |
| 手机号/邮箱       |            | 确认密码:  |                       |
| 必填项          |            | 图片验证码: | <b>GUID</b> H-^       |
| 密码           | 忘记密码?      |        | 获取短信验证码               |
| ✔ 记住我        |            | 短信验证码: |                       |
| Ę            | 差录         |        | □ 我已阅读并同意《Unipus用户协议》 |
|              |            |        | 注 册                   |
| (登录 Unipus 账 | (户)        |        | (注册 Unipus 账户)        |

登录后,系统自动返回报名页面,此时系统会检测账户状态,未绑定手机号的账户需绑定。 【重要提示】请务必牢记完成报名的手机号,参赛时建议直接使用手机号登录。

| 【请注意】<br>行了绑定。                                                                                                    | 若绑定手;<br>但是记不;           | 机时提示'<br>青是哪个贴                  | ・手机号已存<br>そ户了怎么丸                           | 享在",贝<br>♪呢? | 则代表选手已有 | 另一赃  | 长号与该手机号进 |
|----------------------------------------------------------------------------------------------------|--------------------------|---------------------------------|--------------------------------------------|--------------|---------|------|----------|
| 注册信息<br>修改密码                                                                                                    | 手机号:<br>跟片验证码:<br>短信验证码: | hyr7<br>获取透信验证码<br>信息<br>手机号已经存 | <b>上了1771</b> 换一个<br>×<br>在<br><b>M</b> 航宝 |              |         |      |          |
| <b>解决方法:</b><br>Step1. 点击                                                                                                    | 提示页面                     | "确定"                            | 安钮后,点击                                     | 吉右上角         | 」"退出"按钮 | ,返回  | 登录页面。    |
| 부터, 등 : [10]<br>10년1년(276 : 10)(77<br>(2708년                                                                                                    | 19 <b>717</b>            | <b>↑</b>                        |                                            |              |         |      |          |
| 短信验证码:                                                                                                    | (信息)<br>手机号已经存在          |                                 |                                            |              |         |      |          |
| Step2. 在用                                                                                                    | 户名处输                     | 入手机号,                           | 点击"忘;                                      | 己密码",        | 重置密码后重  | 〔新登习 | ₹°.      |
| (1995)<br>(1995)<br>( |                          | <u>5四书</u> 人                    |                                            |              |         |      |          |
|                                                                                                    | 登录                       |                                 |                                            |              |         |      |          |

# 二、填写基本信息

成功登录、确认参赛协议后,选手需填写省份、学校、院系、年级、专业、学号、姓名、姓 名拼音、邮箱等基本信息。

省份、学校、姓名、学号提交后不可修改,请务必仔细确认后提交!

基本信息

| 省份请选择      | • | 学校   | 请选择 🔹         | 院系 | 请输入学生证上的院系全称 |
|------------|---|------|---------------|----|--------------|
| 年级请选择      | - | 专业   | 请输入学生证上的专业全称  | 学号 | 请输入学生证上的学号   |
| 姓名 请输入真实姓名 |   | 姓名拼音 | 例:MA Xiaoxiao | 邮箱 | 请输入常用邮箱      |
|            |   |      |               |    |              |

【注意】姓名拼音将显示在电子证书中,请务必按照范例格式填写,确保无误。如姓名为马 小小,姓名拼音应为"MA Xiaoxiao"。

## 三、报名相应比赛

选手填完基本信息后,请务必点击相应比赛报名按钮,进入报名弹窗,点击"确认报名", 方视为报名成功。

#### 1. 演讲地面赛场

参加演讲地面赛场的选手需在大赛官网确认报名并上传演讲稿,具体步骤如下:

#### (1) 比赛报名

Step 1. 点击"演讲地面赛场报名"按钮。

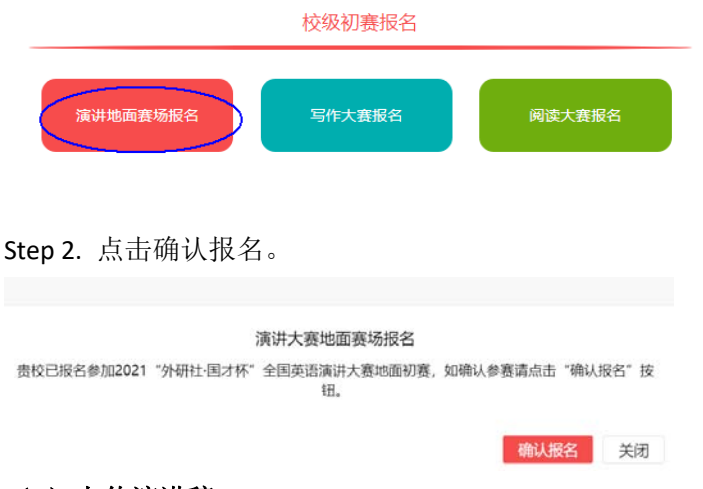

#### (2) 上传演讲稿

参加演讲地面赛场的选手需在学校管理员指定日期前上传演讲稿。 请在 PC 端完成讲稿上传,移动端不支持上传功能。

Step 1. 点击演讲地面赛场报名按钮。

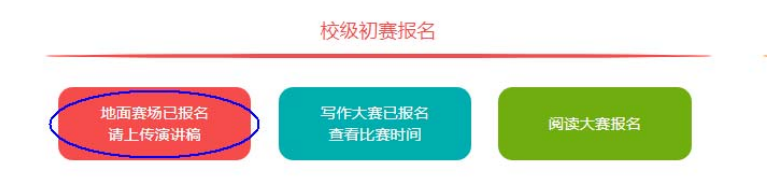

Step 2. 点击"浏览"按钮,选中电脑中的定题演讲稿文件(.doc 或.docx 格式)开始上传。 上传进度达 100%后,点击"提交"按钮。

| ■肠溶泄 |      |        |        |      | 浏览   |
|------|------|--------|--------|------|------|
| 稿    | *请上传 | .doc或. | docx格i | 式文件, | 请使用谷 |
| 1002 | 或火狐波 | 刘宽器上   | 传讲稿,   |      |      |

(3)预览演讲稿

上传讲稿后点击演讲地面赛场报名按钮,在弹窗中点击"预览"可查看已上传的讲稿。 如需重新上传讲稿,可点击"浏览"按钮重新提交。

|                   |             | 校级初赛                       | 报名              |                       |           |
|-------------------|-------------|----------------------------|-----------------|-----------------------|-----------|
| 地面實场已投名<br>查看比喜信息 |             | 写作大赛已<br>查看比赛              | 服名时间            | 间读                    | 大赛报名      |
| 您已成功              | 仮名2(<br>语演  | )21 "外<br>讲大赛 <sup>坦</sup> | ·研社·国<br>也面初赛   | 才杯"<br><sub>髪</sub> ! | 全国英       |
| 定题演讲<br>稿         | * 请上<br>或火狐 | 传.doc或.d                   | docx格式)<br>专讲稿。 |                       | じ<br>使用谷歌 |
| Ĭ                 | 競           | )                          |                 |                       |           |
|                   |             |                            | 提               | 交                     | 关闭        |

## 2. 写作、阅读大赛

写作、阅读大赛的官网报名流程一致,下面以写作大赛为例展示报名流程。

Step 1. 点击"写作大赛报名"按钮,

| 校级初赛报名 |        |
|--------|--------|
| 写作大赛报名 | 阅读大赛报名 |

Step 2. 查看比赛时间,点击"确认报名"按钮。

|      | 与作大费报名                                         |                 |
|------|------------------------------------------------|-----------------|
|      | 贵校已报名参加2021 "外研社·国才杯"全国英语<br>如参赛请确认场次并点击"确认报名" | 每写作大赛初赛,<br>按钮。 |
| 比赛时间 | 9月25日                                          |                 |
|      |                                                |                 |

Step 3. 确认比赛报名成功

比赛报名按钮变为"写作大赛已报名,查看比赛时间"(如下图),则代表选手报名成功。

| 校级初赛报名            |        |
|-------------------|--------|
| 写作大赛已报名<br>查看比赛时间 | 阅读大赛报名 |

### 3. 线上初赛环境测试

为保证比赛顺利,请于赛前在比赛所用电脑上进行环境测试,具体测试安排以学校通知为准。 请在 Microsoft Windows 7 及以上操作系统(不支持 Mac 系统)中使用 Chrome 或 Firefox 最 高版本浏览器进行测试,测试内容包括检查网络是否正常、浏览器能否正常作答、赛题内容 能否正常加载等。环境测试仅供检测电脑系统环境,不提供作答反馈,不代表比赛题型。

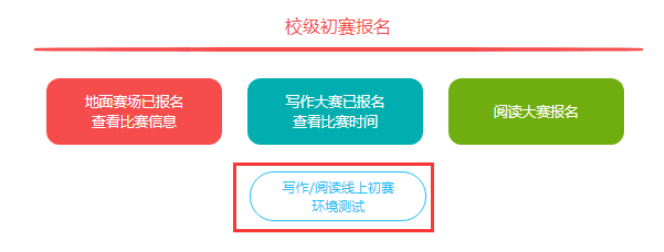

● 报名常见问题

### Q1. 报名时,系统提示"您所在的学校尚未报名",怎么办?

这是由于学校管理员未在管理后台填写参赛信息,请选手联系学校管理员确认本校是否报名 参赛。

【请注意】"外研社·国才杯"演讲地面赛场、写作大赛、阅读大赛以学校为单位组织进行, 需由学校管理员在后台填写学校基本信息后,再由选手至大赛官网进行报名。

#### Q2. 报名时,系统提示"选手名单中没有您的信息",怎么办?

| (A/OA |            |          |
|-------|------------|----------|
| 贵校阅读大 | 赛选手名单中没有您  | 的信息,请与学校 |
| 管理员有  | ■老师联系,他/她的 | 的联系方式为:  |
|       |            |          |
|       |            |          |

请联系学校管理员提交选手信息后,再至大赛官网完成报名。

#### Q3. 报名时,系统提示"学号已注册",怎么办?

出现这种问题,可能有以下2种原因:

(1)选手之前已用其他手机号报名,此学号已被占用。请选手尝试用其他手机号登录,完成报名。

(2) 其他选手误填了此学号。请联系学校管理员帮忙解决。